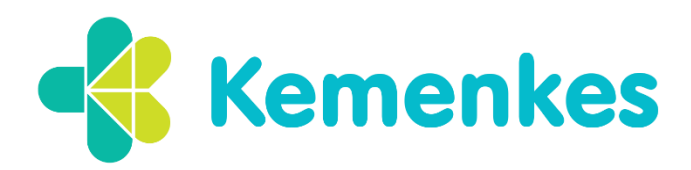

Kementerian Kesehatan Poltekkes Palangka Raya

Jalan George Obos No.30, Menteng Palangka Raya, Kalimantan Tengah 73111

## PENGUMUMAN PELAKSANAAN DAFTAR ULANG SIPENMARU JALUR REKOGNISI PEMBELAJARAN LAMPAU (RPL) PROGRAM STUDI SARJANA TERAPAN & PROFESI POLTEKKES KEMENKES PALANGKA RAYA SEMESTER GENAP TAHUN AJARAN 2024/2025

Bagi **PESERTA YANG DINYATAKAN LULUS** diumumkan hal-hal sebagai berikut :

- Melakukan pendaftaran ulang dari Hari Selasa – Jumat, Tanggal 9 – 12 Juli 2024.
  - a. Melakukan Daftar Ulang secara online dengan cara :
    - (1) Login pada website pendaftaran SIPENMARU Polkesraya https://sipenmaru.polkesraya.ac.id/login

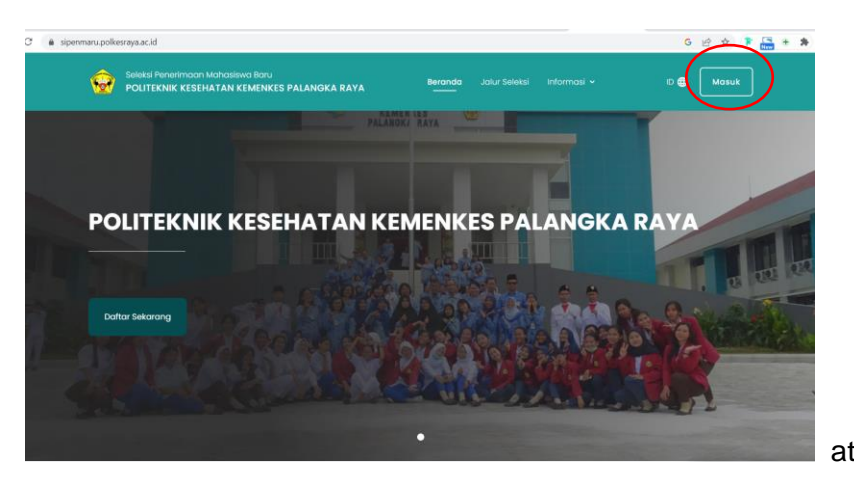

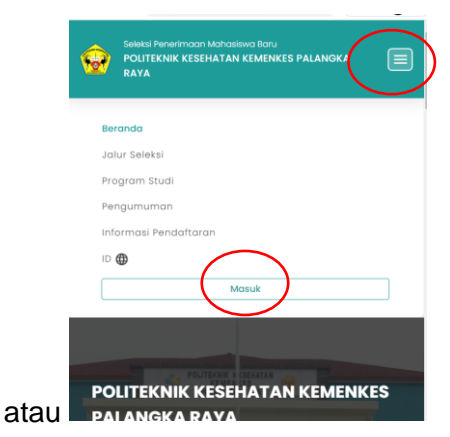

- (2) Klik Masuk kemudian Login menggunakan :
  - 1. ID PENDAFTAR
  - 2. PIN → Tgl Lahir format DDMMYYYY, contoh 15 Maret 2006 maka PIN nya adalah 15032006
- (3) Klik icon panah kebawah untuk melihat daftar menu pada Langkah Pendaftaran, lalu klik menu nomor 4 Hasil Seleksi, maka akan muncul halaman Selamat, kemudian klik SELANJUTNYA

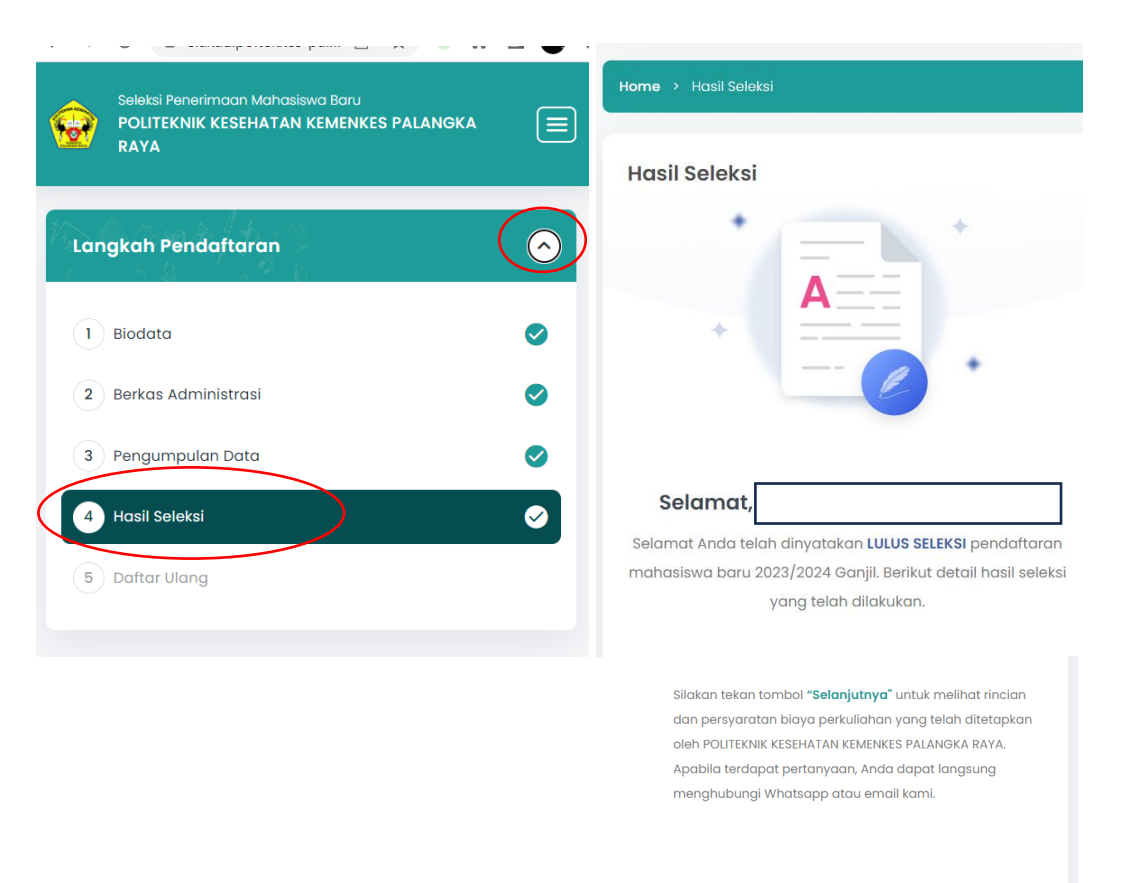

Selanjutnya

(4) Maka akan muncul Tagihan Daftar Ulang, kemudian **centang Saya Setuju** .... Kemudian SELANJUTNYA. Maka akan menuju ke halaman menu DAFTAR ULANG.

|           | Kelompok Kuliah                                                                                                    |  |  |  |  |  |  |  |
|-----------|----------------------------------------------------------------------------------------------------|--|--|--|--|--|--|--|
|           | Matrikulasi<br>330.000,00                                                                                                    |  |  |  |  |  |  |  |
|           | SPP 7.585.000,00                                                                                                    |  |  |  |  |  |  |  |
|           | Total 7.915.000,00                                                                                                    |  |  |  |  |  |  |  |
|           | Pembayaran Tagihan Biaya Kuliah     ×       Klik di sini untuk melakukan pembayaran tagihan                                                                                        |  |  |  |  |  |  |  |
| $\langle$ | Saya setuju dengan sadar bahwa saya telah membaca dan memahami setiap syarat dan ketentuan yang berlaku, dan ingin melanjutkan ke proses selanjutnya untuk menjadi mahasiswa baru. |  |  |  |  |  |  |  |
|           | ← Sebelumnya <b>Selanjutnya</b>                                                                                                    |  |  |  |  |  |  |  |

(5) Masuk ke Menu Keuangan, centang Tagihan SPP dan Matrikulasi, kemudian klik GENERATE VA. Kemudian pilih BSI, klik GENERATE VA.

| Selski Penelifinaan Mahasiwa Baru       Pendattara       Rewangan       Informasi •       Image of the material formation of the material formation of the mate                                                                    | ES PALANGKA |
|----------------------------------------------------------------------------------------------------|-------------|
| Selekti Penetimaan Mahasiawa Baru<br>POLITEKNIK KESEHATAN KEMENKES PALANGKA RAYA<br>angkoh Pendaftaran<br>1 Biodata<br>2 Berkas Administrasi<br>Q DAFTAR ULANG<br>1 Bodata                                                                                                    |             |
| Informasi Pendaftaran U Informasi Pendaftaran U I I I I I I I I I I I I I I I I I I                                                                                                    |             |
| Ingkoh Pendaftaran Home > Datar Ulang ID + Keluar C- Keluar C- Kel |             |
| Biodata C DAFTAR ULANG                                                                                                    |             |
| Biodata OAFTAR ULANG                                                                                                    |             |
| Berkos Administrosi                                                                                                    |             |
| Lungkun enduturun                                                                                                    | $\sim$      |
| Proces Daftar Ulang                                                                                                    |             |
| Pengumpulan Data 🧭 sakkan teesakan pengeranan data pendataran yang audan tersaka sakaun sakau 17 Juni 2023 untuk dapat mengerana berkultya.                                                                                                    |             |
| Hasil Seleksi 📀 5 Daftar Ulang                                                                                                    |             |

#### Pembayaran Tagihan Biaya Kuliah

- 1. Pilih tagihan pendaftar yang akan dibayar
- 2. Untuk mencetak invoice, tekan tombol Generate VA
- 3. Ikuti petunjuk yang tertera

#### TAGIHAN PENDAFTAR

| Tagihan                                                      | Cicilan<br>ke- | Nominal<br>Tagihan | Nominal<br>Potongan | Nominal<br>Bayar | Status       |
|--------------------------------------------------------------|----------------|--------------------|---------------------|------------------|--------------|
| <b>INV/20241/0001532</b><br>Formulir<br>7 Jun 2024, 23:59:59 | 1              | 500.000,00         | 0,00                | 500.000,00       | LUNAS        |
| ] <b>INV/20241/0006230</b><br>Matrikulasi                    | 1              | 330.000,00         | 0,00                | 330.000,00       | BELUM LUNAS  |
| INV/20241/0006231                                            | 1              | 7.585.000,00       | 0,00                | 7.585.000,00     | BELUM LUNAS  |
| Total Tagihan Belum Dibayar                                  |                |                    |                     |                  | 7.915.000,00 |
|                                                              |                |                    |                     |                  |              |

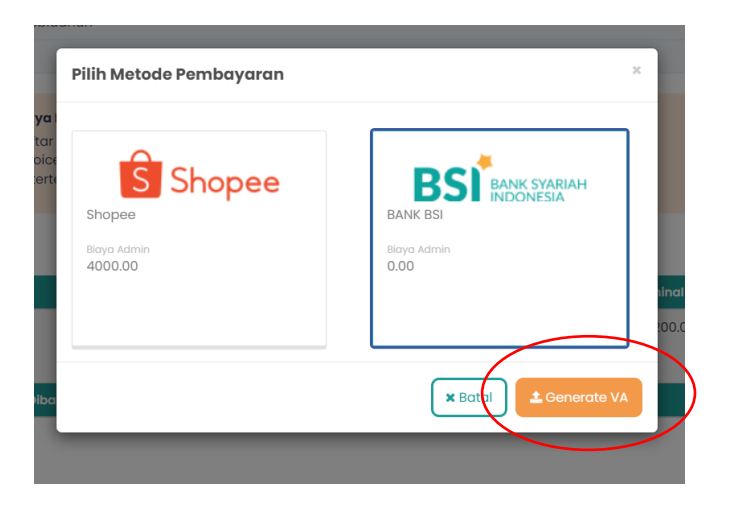

(6) Kemudian akan muncul kode Virtual Account BSI, masing-masing peserta berbeda Virtual Account.

|      | Tagihan                                         | Cicilan ke-            | Nominal Tagihan   | Nom  |  |  |  |  |  |
|------|-------------------------------------------------|------------------------|-------------------|------|--|--|--|--|--|
|      | <b>INV/20231/000</b><br>SPP<br>17 Jun 2023, 23: | <b>2752</b> 1<br>59:59 | 3.200.000,00      |      |  |  |  |  |  |
|      | Total Tagihan Belum Dibayar                     |                        |                   |      |  |  |  |  |  |
| •    |                                                 |                        |                   | Þ    |  |  |  |  |  |
|      |                                                 | ✓ GENERATE VA          |                   |      |  |  |  |  |  |
| VIR' | TUAL ACCOU                                      | NT                     |                   |      |  |  |  |  |  |
|      | KodeVA                                          | Metode Pembaya         | ran Tanggal Jatuh | Temp |  |  |  |  |  |
| _    | NOUG VA                                         |                        |                   |      |  |  |  |  |  |

- (7) Silahkan lakukan pembayaran dengan kode VA BSI (cara pembayaran sama seperti saat membayar pendaftaran) tersebut melalui Bank BSI, ATM BSI, BSI, Agen BRILink atau dari Bank/ATM Lain dengan tujuan Bank BSI. Untuk langkah cara pembayaran lengkap dapat dilihat pada link cara pembayaran di halaman pengumuman ini.
- (8) Jika sudah membayar, tunggu waktu 30 menit sampai 2 jam agar pada menu keuangan otomatis berubah status tertera LUNAS,

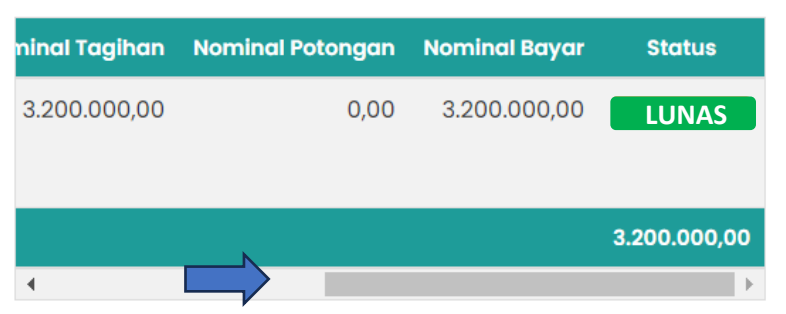

### TAGIHAN PENDAFTAR

(9) Jika sudah berubah menjadi LUNAS, masuk ke menu DAFTAR ULANG kemudian klik Ubah Berkas, Pilih File lalu upload bukti pembayaran daftar ulang kemudian SIMPAN.

|                                                            |                                                                                           |                                                                                                    | Berkas Daftar Ulang         |                                                           |                                                                              |  |
|------------------------------------------------------------|-------------------------------------------------------------------------------------------|----------------------------------------------------------------------------------------------------|-----------------------------|-----------------------------------------------------------|------------------------------------------------------------------------------|--|
|                                                            |                                                                                           |                                                                                                    |                             | Berkas Wajib                                              |                                                                              |  |
|                                                            |                                                                                           |                                                                                                    |                             | Syarat:                                                   | Bukti Pembayaran Daftar Ulang (Foto Slip<br>/ Screenshot / Bukti Transfer) * |  |
|                                                            |                                                                                           |                                                                                                    |                             | Dokumen:                                                  | Belum ada dokumen                                                            |  |
| Seleksi Penerimaan Mahasiswa E<br>POLITEKNIK KESEHATAN KEM | BORU<br>ENKES PALANGKA RAYA                                                               | Pendaftaran K                                                                                                    | angan Inf                   |                                                           | Pilih File<br>jpg, jpeg, pdf (maxsize: 2 MB)                                 |  |
|                                                            |                                                                                           |                                                                                                    |                             | Status:                                                   |                                                                              |  |
| Langkah Pendaftaran                                        | Home > Daftar Ulang                                                                       |                                                                                                    |                             | Keterangan:                                               |                                                                              |  |
| 1 a 1 40 a 18 84                                           |                                                                                           |                                                                                                    |                             | Berkas Pendukung                                          |                                                                              |  |
| 1 Biodata                                                  | DAFTAR ULANG                                                                              |                                                                                                    |                             | Syarat:                                                   | Bukti Pembayaran - Sisa Pembayaran<br>SPP                                    |  |
| 2 Berkas Administrasi 📀                                    |                                                                                           |                                                                                                    |                             | Dokumen:                                                  | Belum ada dokumen                                                            |  |
| 3 Pengumpulan Data 🥥                                       | Proses <b>Daftar Ulang</b><br>Silakan selesaikan <b>pengis</b><br>untuk dapat melanjutkan | Proses <b>Daftar Ulang</b><br>Silakan selesaikan <b>pengisian data pendaftaran</b> yang sudah tersedi<br>untuk dapat melanjutkan ke proses berikutnya. |                             |                                                           | Pilih File<br>jpg, jpeg, pdf (maxsize: 2 MB)                                 |  |
| 4 Hasil Seleksi                                            |                                                                                           |                                                                                                    |                             | Status:                                                   |                                                                              |  |
| 5 Daftar Ulang                                             | ID Pendaftar<br>2340502300000345                                                          | Tanggal Daftar<br>14 Juni 2023, 13:16:21                                                                                                    | Nama Lengkap<br>REVALINA NA | Keterangan:<br>• Syarat yang memiliki tanda bintang (*) t | -<br>sersifat wajib                                                          |  |
|                                                            | Jalur Pendaftaran                                                                         | Gelombang                                                                                                    | Periode                     |                                                           | Bati i Simpan                                                                |  |

# (10) Proses DAFTAR ULANG SELESAI. Yang penting STATUS di menu keuangan LUNAS. (11) SILAHKAN MENUNGGU PENGUMUMAN

- 2. Bukti Pembayaran harap disimpan baik-baik jika dikemudian hari diminta oleh panitia.

MATRIKULASI DARI PRODI

- 3. Jika sampai batas akhir (Hari Selasa, Tanggal 12 Juli 2024 pukul 23.00 WIB) <u>tidak</u> <u>melakukan pembayaran UKT</u>, maka dianggap mengundurkan diri.
- 4. Seluruh uang daftar ulang yang telah disetorkan, tidak dapat diambil kembali dengan alasan apapun.